## 令和2年7月1日

#### 保護者各位

流山市立新川小学校 校長 青井 龍太郎

## 【SchIT Mail3i】一斉メール配信システム テストメール実施案内

時下、保護者の皆様にはますますご健勝のこととお喜び申し上げます。また、日頃より本校の 活動に対しまして、ご協力を頂き感謝申し上げます。

さて、この度は一斉メール配信システムの利用に同意いただき、ありがとうございます。

つきましては、本システムの利用に際して、以下の日程にてテストメールを送信し、受信できる かどうかの確認を行いたいと考えております。お手数ですが、メールアドレスを下記日程にてご 登録いただきますようお願いいたします。

なお、現在第1ケータイ連絡網として使用している「まち comi メール」につきましては、9月1日 を目処に【SchIT Mail3i】へ完全に移行する予定でおります。近年、度重なる変更でお手数を おかけしておりますが、今後はこちらのシステムを継続して使用することとなりますので、ご多忙 の折とは存じますが、ご協力のほどよろしくお願い申し上げます。

記

【メールアドレス登録期間】 2020 年7月1日(水) ~ 7月14日(火)

別紙「SchIT Mail3i 登録方法」を参照いただき、上記期間中のメールアドレスの登録をお願いいたします。

※この期間を過ぎてもシステム上はメールアドレスを登録可能ですが、

下記のテストメールの受信はできませんのでご注意ください。 ※掲示板(マイページ)にログインいただければ、過去の配信メールを確認できます。

> 【テストメール実施予定日時】 2020年7月15日(水) 16時頃

※携帯電話の機種や回線状況によってメール配信が遅延することがございます。

◆メールアドレスの登録ができない、メールが届かない、等お困りのことがございましたら、 下記にお問い合わせください。

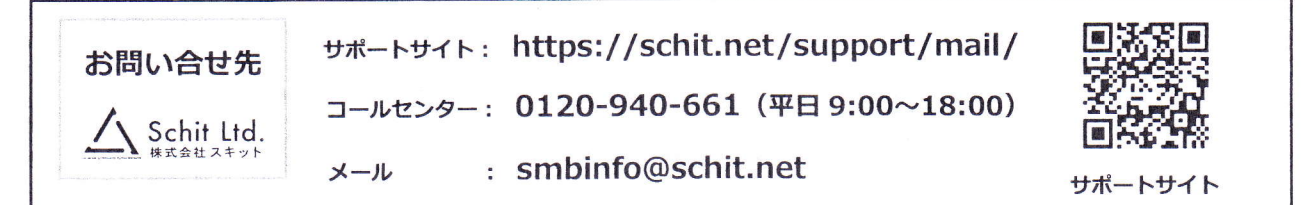

# - AX-JURIE SZFA SchIT Mail 3 え、メール&アプリ登録方法

#### ご登録の前に!

- ・同じ学校・施設にご兄弟がいる場合・新入生の場合はそれぞれアドレス登録してから、兄弟登録設定をしてください。
- 1 つのログイン ID でメールアドレスを3件まで登録可能です。
- ・重大な緊急時の場合には、教育委員会からメールが送付される事もあります。

# 【1】メールアドレス登録方法

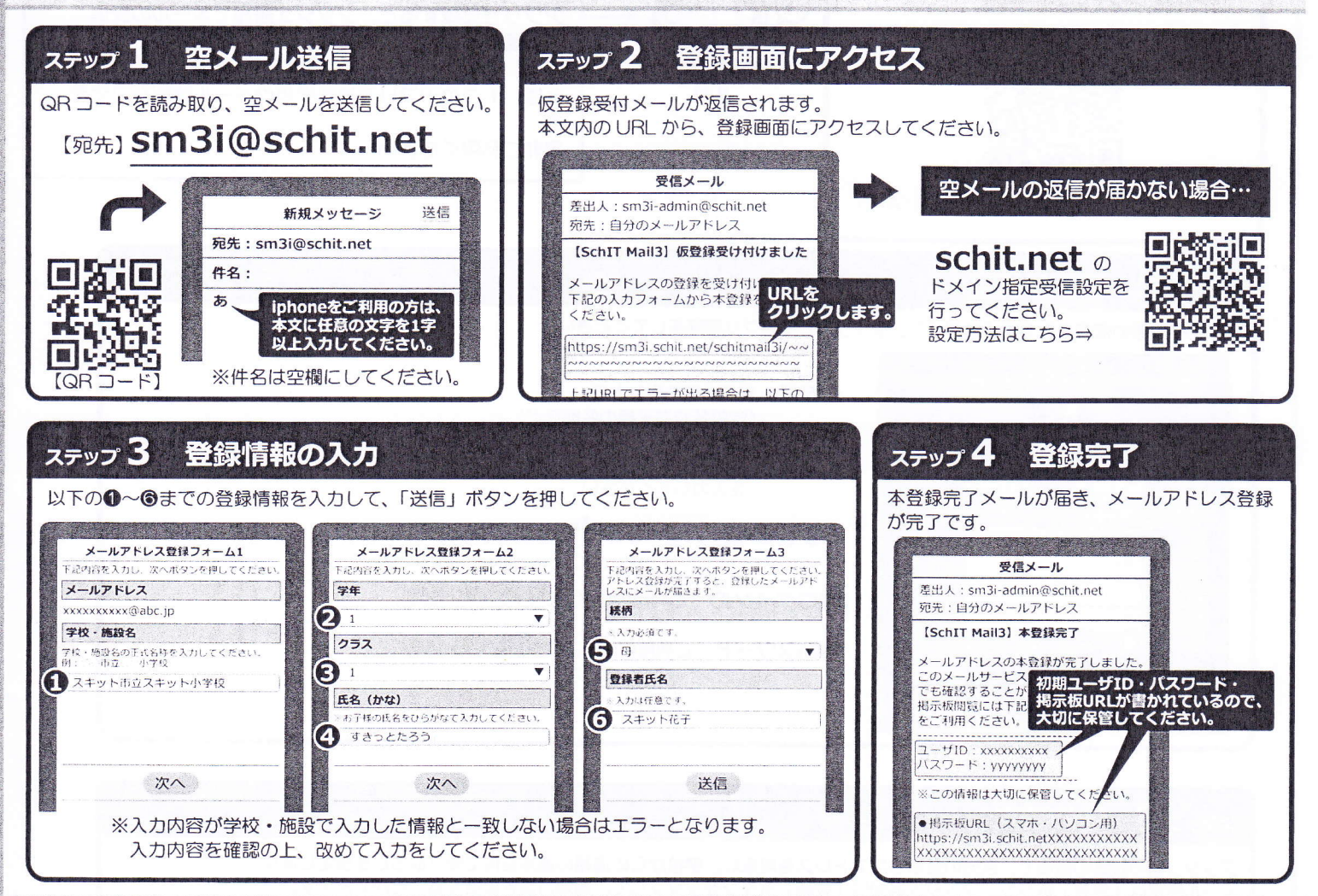

## 【2】兄弟登録について

兄弟登録いただくことで、1 つの掲示板で兄弟全員分のメール配信内容が確認できます。また、兄弟で同じログイン ID に統合されるため、 アドレス変更の時など、代表1名の登録で兄弟分のアドレスが可能になるなど、ID/パスワードの管理が楽になります。

|           | 申請元                               | 申請先<br>で<br>ま<br>ま<br>や<br>ぎ |       | 兄弟登録                              |
|-----------|-----------------------------------|------------------------------|-------|-----------------------------------|
| ログインID    | 1111111111                        | 2222222222                   | 兄弟登録後 | 1111111111                        |
| パスワード     | aaaaaaaa                          | bbbbbbbb                     |       | aaaaaaaa                          |
| 登録メールアドレス | shiro@schit.net<br>yagi@schit.net | kuro@schit.net               |       | shiro@schit.net<br>yagi@schit.net |

#### 【兄弟登録の流れ】

 ①一人目(申請元:白やぎ)のログインIDで掲示板にログインし、 メニューから「兄弟登録」を選びます。
②兄弟登録したい相手(申請先:黒やぎ)のログインIDを入力して、「申請」を押します。
③申請先のログインIDで掲示板にログインし直し、 兄弟登録のお知らせを選びます。
④申請元からの兄弟申請を承認します。

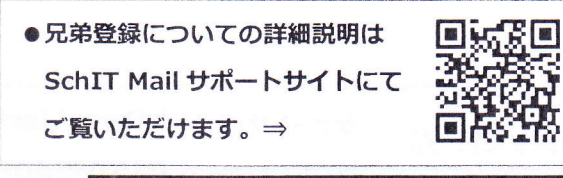

アプリ登録方法は裏面にございます⇒

### 【3】アプリ登録方法

#### アプリ登録の前に!

- ・メールアドレス登録を済ませてから、アプリ登録をしてください。
- ・兄弟登録している場合は、兄弟の代表1名の登録のみで兄弟分の登録が完了となります。
- ※アプリ登録後、新入生が追加になった場合は、改めてメールアドレスから登録・アプリ認証を行い、兄弟登録をしてください。

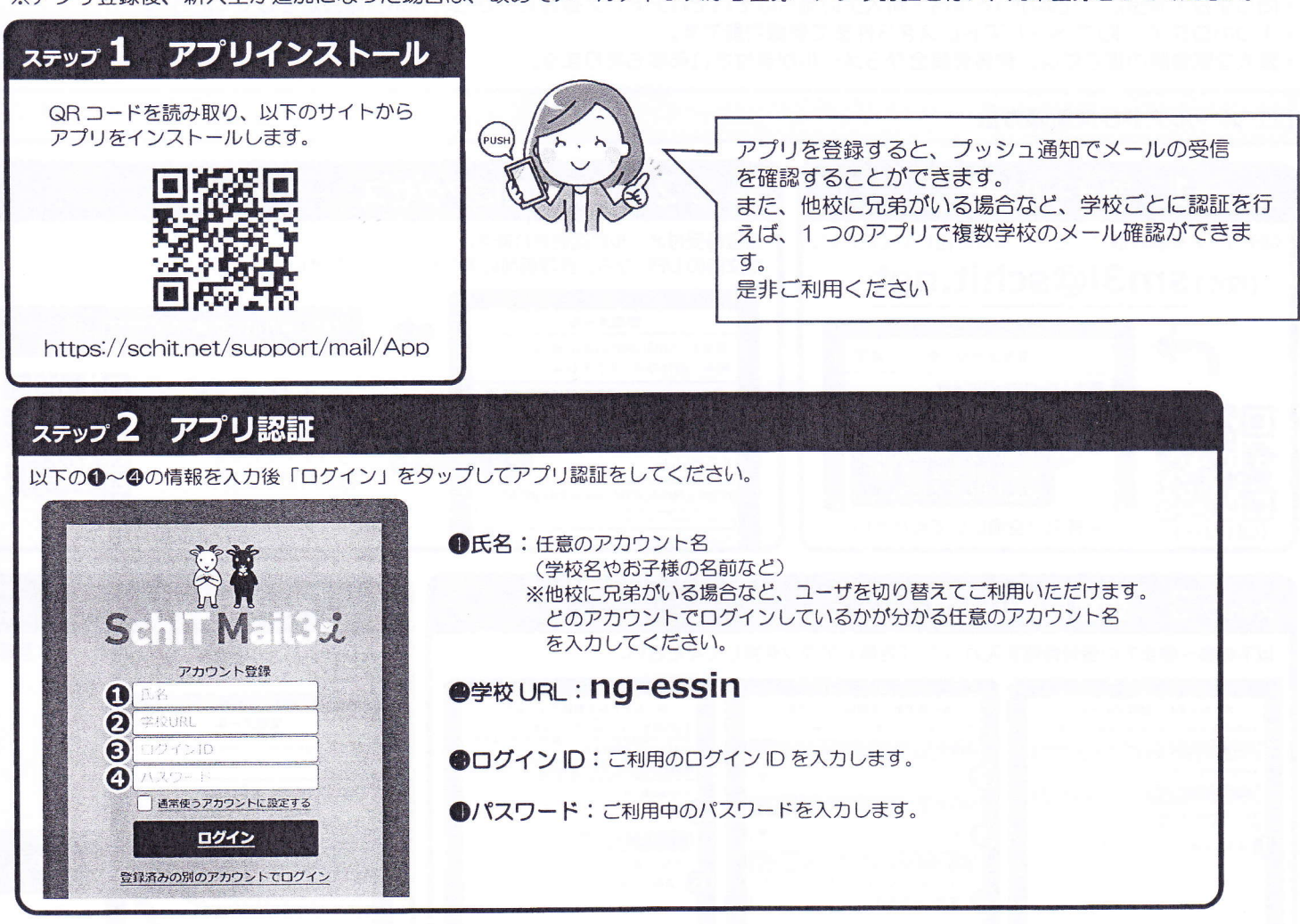

# ステップ 3 通知設定

プッシュ通知設定の画面で、自分の登録したアドレスを対象に、学校からの連絡の通知を何で受け取るかを設定します。 メール設定は「変更」ボタン、プッシュ通知は「登録」ボタンをタップして、通知方法を変更することができます。

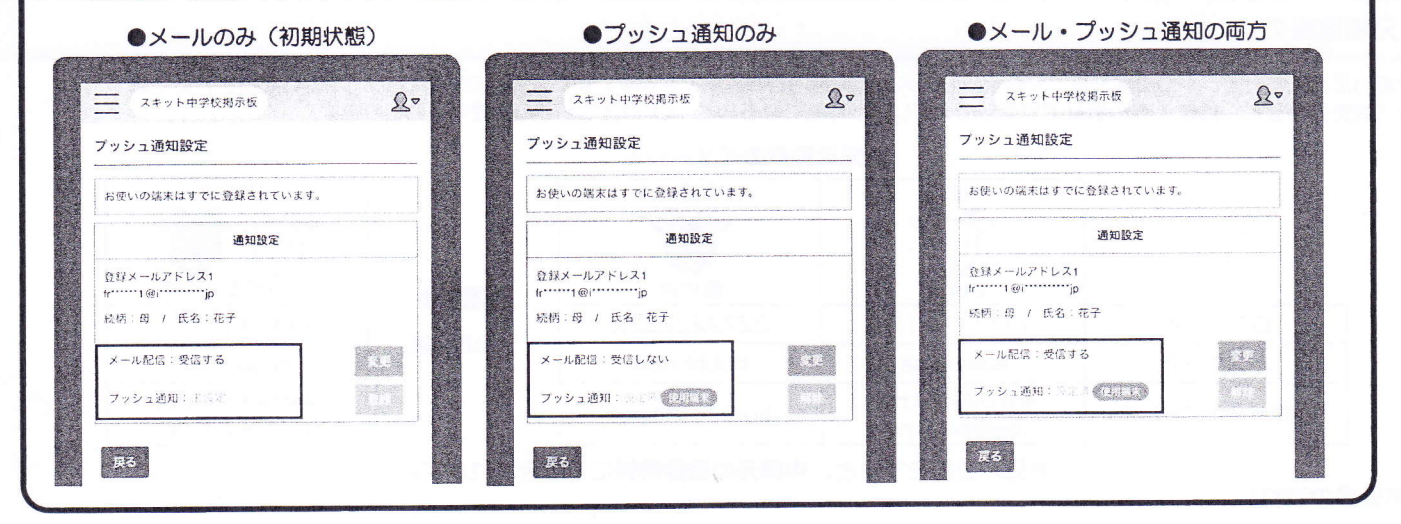

| お問い合せ先<br>Schit Ltd. | サポートサイト: | https://schit.net/support/mail/ |
|----------------------|----------|---------------------------------|
|                      | コールセンター: | 0120-940-661 (平日 9:00~18:00)    |
|                      | メール :    | smbinfo@schit.net               |

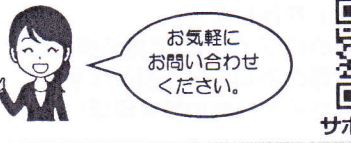

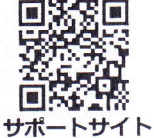